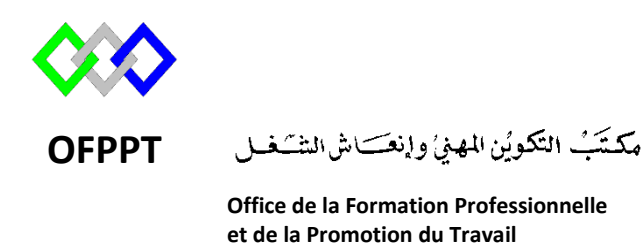

Complexe de Formation dans les Métiers des Nouvelles Technologies de l'Information, de l'Offshoring et de l'Electronique -Oujda

# Module : Administration d'un Réseau

# Installation et configuration du serveur DHCP sous Windows Server 2012R2

Formatrice : ZIT I ILHAM

# <u>Sommaire</u>

| 1.  | Intr | oduction                                                     | 3  |
|-----|------|--------------------------------------------------------------|----|
| 2.  | Prés | sentation du serveur DHCP                                    | 3  |
| 3.  | Fon  | ctionnement                                                  | 4  |
| 4.  | Les  | requêtes et les messages DHCP                                | 4  |
| 4   | .1   | Requête IPv6                                                 | 5  |
| 5.  | Les  | baux                                                         | 6  |
| 6.  | Age  | ent de relais DHCP                                           | 6  |
| 7.  | Les  | étendues DHCP                                                | 7  |
| 8.  | Inst | allation                                                     | 7  |
| 9.  | Cor  | nfiguration1                                                 | 12 |
| 10. | R    | éservation de l'adresse IP 1                                 | 19 |
| 11. | S    | tratégie DHCP                                                | 20 |
| 12. | Ir   | nstallation et Configuration du relais DHCP 2                | 25 |
| 13. | Ρ    | aramètres réseau du serveur DHCP 2                           | 26 |
| 14. | Ρ    | aramètres réseau du relais DHCP2                             | 26 |
| 15. | А    | jout du rôle « Accès à distance »                            | 28 |
| 16. | С    | Configuration                                                | 31 |
| 17. | Т    | est                                                          | 39 |
| 18. | S    | auvegarder et restaurer la base de données DHCP <sup>2</sup> | 10 |
| 1   | 8.1  | Types de sauvegarde                                          | 11 |
|     | 3.1. | 1 Sauvegarde synchrone                                       | 11 |
|     | 3.1. | 2 Sauvegarde asynchrone                                      | 11 |
| 1   | 8.2  | Restauration de la base de données DHCP                      | 12 |
| 1   | 8.3  | Utilisation de Netsh                                         | 12 |
| 19. | Т    | Sest de validation                                           | 13 |
| 20. | R    | Léférence                                                    | 13 |

### 1. Introduction

L'adresse IP permet d'identifier une machine sur un réseau. elle est indispensable pour pouvoir communiquer avec les autres machines du réseau.Nous allons nous intéresser ici à la manière dont cette adresse peut être obtenue.

On distingue deux méthodes, une manuelle, pour laquelle vous choisissez vous-mêmes l'adresse IP de votre machine et une dynamique où c'est un serveur qui vous fournit cette adresse. Ce serveur s'appelle un serveur DHCP et nous verrons qu'il a d'autres utilités que la simple distribution d'adresses IP.

| Configuration manuelle<br>du protocole TCP/IP                                               | Configuration automatique<br>du protocole TCP/IP                                                                  |
|---------------------------------------------------------------------------------------------|----------------------------------------------------------------------------------------------------|
| Possibilité d'entrer une adresse IP incorrecte<br>ou non valide                             | Permet de s'assurer que les clients utilisent<br>toujours des informations de configuration<br>correctes          |
| Une configuration incorrecte peut provoquer<br>des problèmes de communication et de réseau  | Suppression de la source courante de problèmes de réseau                                                          |
| Surcharge administrative sur les réseaux sur lesquels les ordinateurs sont souvent déplacés | Configuration cliente mise à jour<br>automatiquement pour refléter les<br>modifications de la structure du réseau |

La saisie manuelle des paramètres de la carte réseau pose assez les problèmes

### 2. Présentation du serveur DHCP

Dynamic Host Configuration Protocol (DHCP, protocole de configuration dynamique des hôtes) est un protocole réseau dont le rôle est d'assurer la configuration automatique des paramètres IP d'une station ou d'une machine, notamment en lui affectant automatiquement une adresse IP et un masque de sous-réseau. DHCP peut aussi configurer l'adresse de la passerelle par défaut, des serveurs de noms DNS et des serveurs de noms NBNS (connus sous le nom de serveurs WINS sur les réseaux de la société Microsoft).

DHCP apporte une solution à ces trois inconvénients :

- seuls les ordinateurs en service utilisent une adresse de l'espace d'adressage ;
- toute modification des paramètres (adresse de la passerelle, des serveurs de noms) est répercutée sur les stations lors du redémarrage ;
- la modification de ces paramètres est centralisée sur les serveurs DHCP.

Le protocole a été présenté pour la première fois en octobre 1993.Il peut fonctionner avec IPv4 ; il fonctionne aussi avec IPv6 et il est alors appelé DHCPv6

### 3. <u>Fonctionnement</u>

DHCP fonctionne sur le modèle client-serveur : un serveur, qui détient la politique d'attribution des configurations IP, envoie une configuration donnée pour une durée donnée à un client donné.

Quand une machine vient de démarrer, elle n'a pas de configuration réseau (même pas de configuration par défaut), et pourtant, elle doit arriver à émettre un message sur le réseau pour qu'on lui donne une vraie configuration. La technique utilisée est le broadcast : pour trouver et dialoguer avec un serveur DHCP, la machine va simplement émettre un paquet spécial, dit de broadcast, sur l'adresse IP 255.255.255.255 et sur le réseau local. Ce paquet particulier va être reçu par toutes les machines connectées au réseau.

Lorsque le serveur DHCP reçoit ce paquet, il répond par un autre paquet de broadcast contenant toutes les informations requises pour la configuration. Si le client accepte la configuration, il renvoit un paquet pour informer le serveur qu'il garde les paramètres, sinon, il fait une nouvelle demande.

#### 4. Les requêtes et les messages DHCP

Les messages DHCP sont transmis via UDP, DHCP fonctionne aussi en mode non connecté. Le client n'utilise que le port 68 pour envoyer et recevoir ses messages de la même façon, le serveur envoie et reçoit ses messages sur un seul port, le port 67.

La première requête émise par le client est un message DHCPDISCOVER. Le serveur répond par un DHCPOFFER, en particulier pour soumettre une adresse IP au client. Le client établit sa configuration, demande éventuellement d'autres paramètres, puis fait un DHCPREQUEST pour valider son adresse IP. Le serveur répond simplement par un DHCPACK avec l'adresse IP pour confirmation de l'attribution

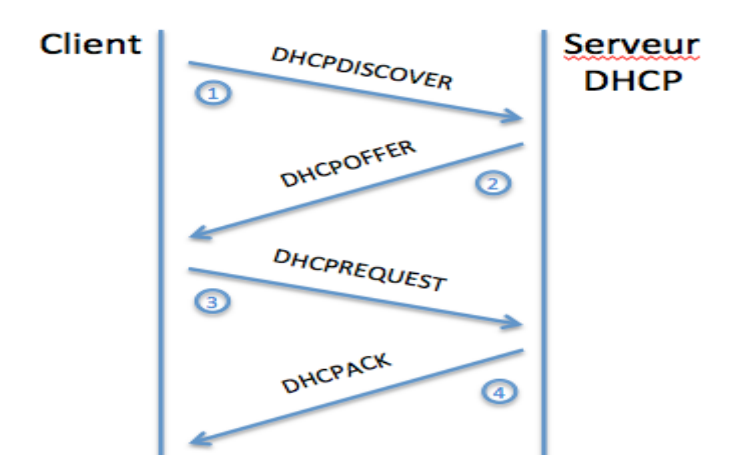

Il existe d'autres requêtes :

| Nom                     | Description                                                         |
|-------------------------|---------------------------------------------------------------------|
| <b>DHCPDISCOVER</b> (1) | Pour localizer les serveurs DHCP disponible et demander une         |
|                         | première configuration                                              |
| <b>DHCPOFFER</b> (2)    | Réponse du serveur à message DHCPDISCOVER qui contient les          |
|                         | premiers paramètres                                                 |
| <b>DHCPREQUEST (3)</b>  | Requête diverse du client pour valise l'offre                       |
| <b>DHCPDECLINE (4)</b>  | Le client annonce au serveur que l'adresse est déjà utilisée        |
| DHCPACK (5)             | Réponse du serveur qui contient des paramètres de reservation de    |
|                         | l'adresse IP                                                        |
| DHCPNAK (6)             | Réponse du serveur pour signaler au client que son bail est echu ou |
|                         | si le client libère son adresse IP                                  |
| <b>DHCPRELEASE (7)</b>  | Le client libère son adresse IP                                     |
| <b>DHCPINFORM (8)</b>   | Le client demande les parameter locaux, ila déja son adresse IP     |

### 4.1 Requête IPv6

DHCPv6 utilise le port UDP numéro 546 du côté client et le port UDP numéro 547 du côté serveur.

Un client DHCPv6 utilise le message DHCPv6 **SOLICIT** pour découvrir les serveurs configurés pour lui fournir des adresses IPv6 ou des paramètres de configuration du réseau.

Les serveurs capables d'allouer des adresses au client répondent avec un message DHCPv6 ADVERTISE.

Le client émet alors un message **REQUEST** destiné au serveur choisi. Tous les serveurs qui ont répondu à la demande du client savent ainsi si leur offre a été retenue ou non.

Le serveur dont l'offre à été retenue, et lui seul, retourne un message REPLY au client.

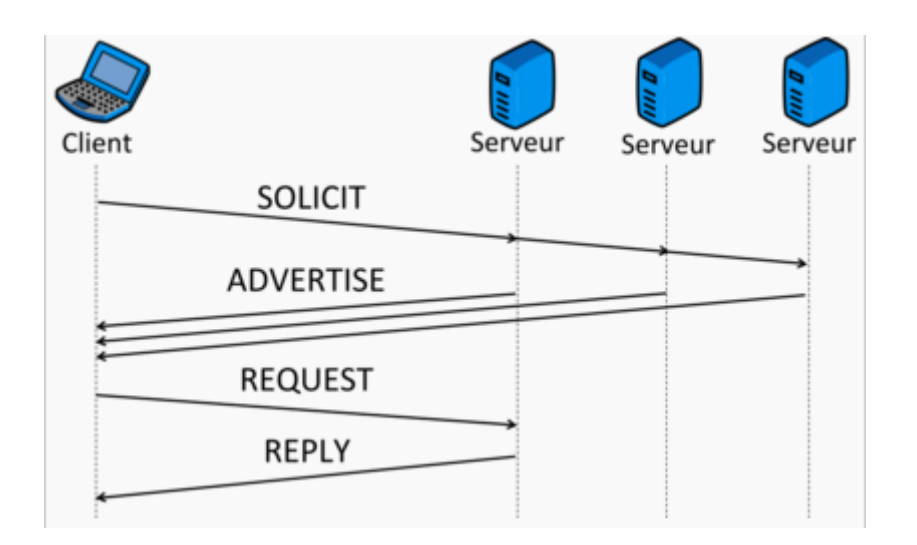

### 5. <u>Les baux</u>

Pour des raisons d'optimisation des ressources réseau, les adresses IP sont délivrées pour une durée limitée. C'est ce qu'on appelle un bail (lease en anglais). Un client qui voit son bail arriver à terme peut demander au serveur un renouvellement du bail.

Sur un réseau où beaucoup d'ordinateurs se branchent et se débranchent souvent (réseau d'école ou de locaux commerciaux par exemple) => intéressant de proposer des baux de courte durée.

Sur un réseau constitué en majorité de machines fixes, très peu souvent rebootées => des baux de longues durées suffisent.

#### 6. Agent de relais DHCP

Sur les réseaux de grande envergure, le réseau peut être segmenté. Ceci a notamment pour effet la réduction des trames de multi-diffusion, puisqu'elles ne sont pas routées. Le serveur DHCP n'est alors plus joignable par le client.

Dans ce cas, un relais DHCP peut être placé sur chaque segment réseau. L'agent relais écoute les requêtes des clients et les transfère au serveur DHCP. Cette fois-ci, le serveur peut être contacté, puisque l'agent relais établit la connexion via une connexion TCP/IP.

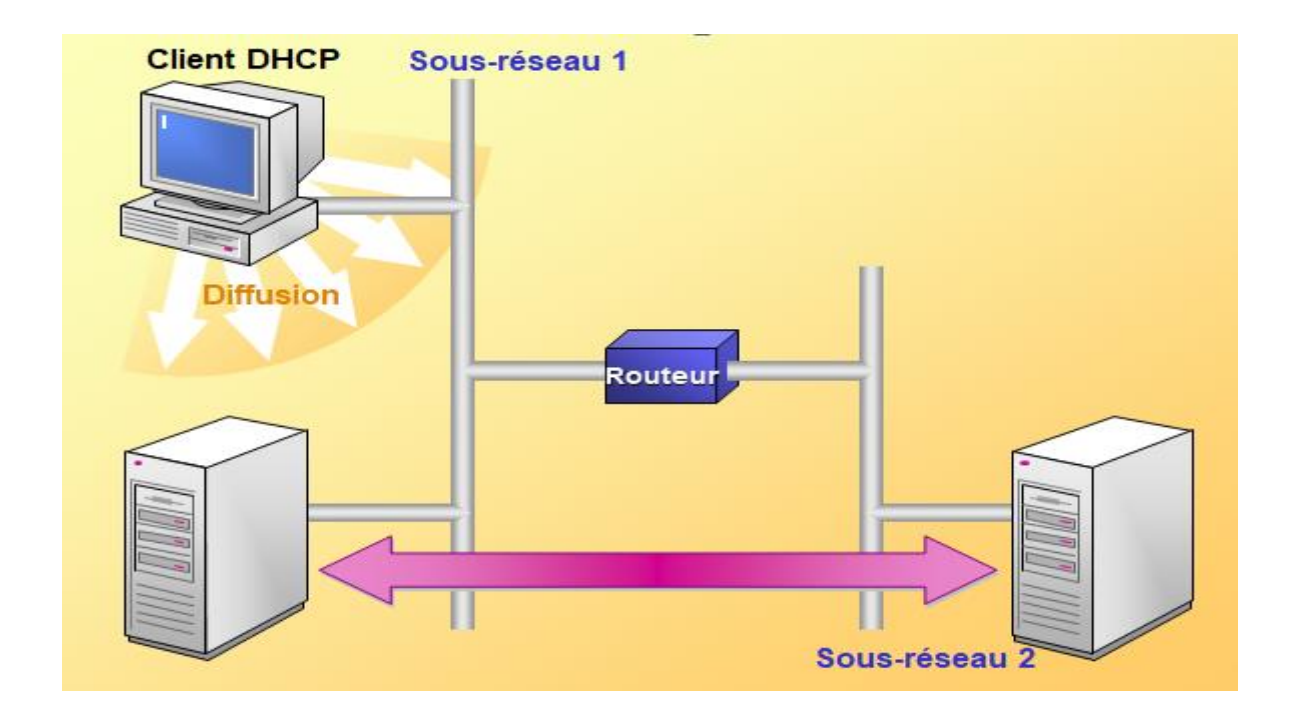

### 7. Les étendues DHCP

Une étendue DHCP est une plage d'adresses IP disponibles pour le bail et gérées par un serveur DHCP. En règle générale, une étendue DHCP se limite aux adresses IP d'un sous-réseau donné. Par exemple, une étendue DHCP du réseau 192.168.1.0/24 (masque de sous-réseau 255.255.255.0) prend en charge une plage comprise entre 192.168.1.1 et 192.168.1.254. Lorsqu'un ordinateur ou périphérique du sous-réseau 192.168.1.0/24 demande une adresse IP, l'étendue qui a défini la plage de cet exemple alloue une adresse comprise entre 192.168.1.1 et 192.168.1.1 et 192.168.1.254

#### 8. Installation

Pour ajouter le rôle DHCP, vous devez passer par l'assistant de gestion des Rôles :

| 2                    | Assistant Ajout de rôles et de fonctionnalités                      | _ <b>D</b> X                                                              |
|----------------------|---------------------------------------------------------------------|---------------------------------------------------------------------------|
| Sélectionner des ré  | ôles de serveurs                                                    | SERVEUR DE DESTINATION<br>AD1.ntic.ma                                     |
| Avant de commencer   | Sélectionnez un ou plusieurs rôles à installer sur le serveur sélec | tionné.                                                                   |
| Type d'installation  | Rôles                                                               | Description                                                               |
| Sélection du serveur |                                                                     | Le serveur DHCP (Dynamic Host                                             |
| Rôles de serveurs    | Acces a distance     Expérience Windows Server Essentials           | Configuration Protocol) vous permet                                       |
| Fonctionnalités      | Lyperence windows server Essentials                                 | de configurer, gerer et fournir de<br>manière centralisée des adresses IP |
| Confirmation         | Serveur d'applications                                              | temporaires et des informations                                           |
| Résultats            | Serveur de télécopie                                                | connexes aux ordinateurs clients.                                         |
|                      | Serveur DHCP                                                        |                                                                           |
|                      | Serveur DNS (Installé)                                              |                                                                           |
|                      | Serveur Web (IIS)                                                   |                                                                           |
|                      | Services AD DS (Installé)                                           |                                                                           |
|                      | Services AD FS (Active Directory Federation Service                 |                                                                           |
|                      | Services AD LDS (Active Directory Lightweight Dire                  |                                                                           |
|                      | Services AD RMS (Active Directory Rights Manage                     |                                                                           |
|                      | Services Bureau à distance                                          |                                                                           |
|                      | Services d'activation en volume                                     |                                                                           |
|                      |                                                                     |                                                                           |
|                      |                                                                     |                                                                           |
|                      | < Précédent Suivant                                                 | t > Installer Annuler                                                     |

Sélectionnez DHCP Server . Cela provoque l'ajout des fonctionnalités suivantes :

| <b>E</b>                                                                                                    | Assistant Ajout de rôles et de fonctionnalités                                                                                                    | _ <b>□</b> ×                          |
|----------------------------------------------------------------------------------------------------|----------------------------------------------------------------------------------------------------|---------------------------------------|
| Sélectionner de<br>Avant de commencer<br>Type d'installation<br>Sélection du serveur<br>Rôles de serveurs<br>Fonctionnalités<br>Confirmation<br>Résultats | Assistant Ajout de rôles et de fonctionnalités  Assistant Ajout de rôles et de fonctionnalités  Ajouter les fonctionnalités requises pour Serveur DHCP ?  Les outils suivants sont requis pour la gestion de cette fonctionnalité, mais ils ne doivent pas obligatoirement être installés sur le même serveur.  Outils d'administration de serveur distant  Outils d'administration de rôles [Outils] Outils du serveur DHCP | SERVEUR DE DESTINATION<br>AD1.ntic.ma |
|                                                                                                    | <ul> <li>Inclure les outils de gestion (si applicable)</li> <li>Ajouter des fonctionnalités</li> <li>Annuler</li> </ul>                                                                                                    |                                       |
|                                                                                                    | < Précédent Suivant >                                                                                                    | Installer Annuler                     |

Comme pour Active Directory, il est important que votre serveur soit possède une adresse IP fixe, sinon le message suivant est affiché :

| h                      | Assistant Ajout de rôles et de fonctionnalités                                                                                                    | x |
|------------------------|----------------------------------------------------------------------------------------------------|---|
| Le pr<br>souh<br>fonct | Résultats de la validation<br>rocessus de validation a détecté des problèmes au niveau du serveur sur lequel vous<br>naitez installer des fonctionnalités. Cliquez sur Continuer pour installer malgré tout les<br>tionnalités sélectionnées ou cliquez sur Annuler pour sélectionner d'autres<br>tionnalités. |   |
| Rés<br>vali            | ultats de la<br>Gation                                                                                                    |   |
| ^                      | AD1.ntic.ma                                                                                                    |   |
| Ac<br>ne<br>ce         | dresse IP statique introuvable sur cet ordinateur. Si l'adresse IP est modifiée, les clients<br>e pourront peut-être pas contacter ce serveur. Configurez une adresse IP statique sur<br>et ordinateur avant d'installer le serveur DHCP.                                                                      |   |
|                        | Continuer Annule                                                                                                    | r |

Confirmez de nouveau l'ajout du rôle, puis des fonctionnalités.

| <b>a</b>                                                                                                    | Assistant Ajout de rôles et de fonctionnalités                                                                                                    |
|----------------------------------------------------------------------------------------------------|----------------------------------------------------------------------------------------------------|
| Confirmer les séle<br>Avant de commencer<br>Type d'installation<br>Sélection du serveur<br>Rôles de serveurs<br>Fonctionnalités<br>Serveur DHCP<br>Confirmation<br>Résultats | Assistant Ajout de rôles et de fonctionnalités                                                                                                    |
|                                                                                                    | Serveur DHCP         Exporter les paramètres de configuration         Spécifier un autre chemin d'accès source         < Précédent       Suivant >         Installer       Annuler |

Un écran vous rappelle les opérations effectuées :

|                      | Assistant Ajout de rôles et de fonctionnalités                                                                                                    | _ 🗆 X                                           |
|----------------------|----------------------------------------------------------------------------------------------------|-------------------------------------------------|
| Progression de l'i   | nstallation                                                                                                    | SERVEUR DE DESTINATION<br>AD1.ntic.ma           |
| Avant de commencer   | Afficher la progression de l'installation                                                                                                    |                                                 |
| Type d'installation  | i Installation de fonctionnalité                                                                                                    |                                                 |
| Sélection du serveur |                                                                                                    |                                                 |
| Rôles de serveurs    | Installation démarrée sur AD1.ntic.ma                                                                                                    |                                                 |
| Fonctionnalités      | Outils d'administration de serveur distant                                                                                                    |                                                 |
| Serveur DHCP         | Outils d'administration de rôles                                                                                                    |                                                 |
| Confirmation         | Outils du serveur DHCP                                                                                                    |                                                 |
| Résultats            | Serveur DHCP                                                                                                    |                                                 |
|                      |                                                                                                    |                                                 |
|                      |                                                                                                    |                                                 |
|                      |                                                                                                    |                                                 |
|                      |                                                                                                    |                                                 |
|                      |                                                                                                    |                                                 |
|                      | Vous pouvez fermer cet Assistant sans interrompre les tâches en co<br>leur progression ou rouvrez cette page en cliquant sur Notifications<br>commandes, puis sur Détails de la tâche. | urs d'exécution. Examinez<br>: dans la barre de |
|                      | Exporter les paramètres de configuration                                                                                                    |                                                 |
|                      |                                                                                                    |                                                 |
|                      | < Précédent Suivant >                                                                                                    | Installer Annuler                               |

Pour monter un serveur DHCP dans un domaine, celui-ci doit être autorisé par un administrateur du domaine, l'assistant vous propose de le faire directement, après authentification :

| è                      | Assistant Configuration post-installation DHCP                                                                                                    |
|------------------------|----------------------------------------------------------------------------------------------------|
| Description            |                                                                                                    |
| Description            | Les étapes suivantes seront effectuées pour configurer le serveur DHCP sur l'ordinateur cible :                                                                                                    |
| Autorisation<br>Résumé | Créez les groupes de sécurité suivants pour la délégation de l'administration du serveur DHCP.<br>- Administrateurs DHCP<br>- Utilisateurs DHCP<br>Autorisez le serveur DHCP sur l'ordinateur cible (s'il appartient au domaine). |
|                        |                                                                                                    |
|                        |                                                                                                    |
|                        | < Précédent Suivant > Valider Annuler                                                                                                    |

Entrez si nécessaire les informations de connexion, puis cliquez sur Valider.

| <b>a</b>     | Assistant Configuration post-installation DHCP                                                                                                    | _                    |        | x    |
|--------------|----------------------------------------------------------------------------------------------------|----------------------|--------|------|
| Autorisation | Spécifiez les informations d'identification à utiliser pour autoriser ce serveur DHCI<br>AD DS.                                                                                                    | <sup>o</sup> dans le | s serv | ices |
| Résumé       | Utiliser les informations d'identification de l'utilisateur suivant     Nom d'utilisateur : NTIC\Administrateur     Utiliser d'autres informations d'identification     Nom d'utilisateur : Spécifie     Ignorer l'autorisation AD | <b>r</b>             |        |      |
|              | < Précédent Suivant > Valider                                                                                                    | A                    | nnule  | r    |

Le résumé des opérations est affiché :

Les groupes de sécurité des administrateurs et utilisateurs de DHCP est créé.

Le serveur sur lequel vous installez DHCP est autorisé dans Active Directory.

| A                           | Assistant Configuration post-installation DHCP                                                                                                    |
|-----------------------------|----------------------------------------------------------------------------------------------------|
| Résumé                      |                                                                                                    |
| Description<br>Autorisation | L'état des étapes de configuration post-installation est indiqué ci-dessous :                                                                                                    |
| Résumé                      | Création des groupes de sécurité Terminé<br>Redémarrez le service Serveur DHCP sur l'ordinateur cible pour que les groupes de sécurité<br>soient effectifs.<br>Autorisation du serveur DHCP Terminé |
|                             | < Précédent Suivant > Fermer Annuler                                                                                                    |

### 9. Configuration

Pour créer les étendues DHCP il faut utiliser la console d'administration lancé depuis le menu Outils du gestionnaire de serveur.

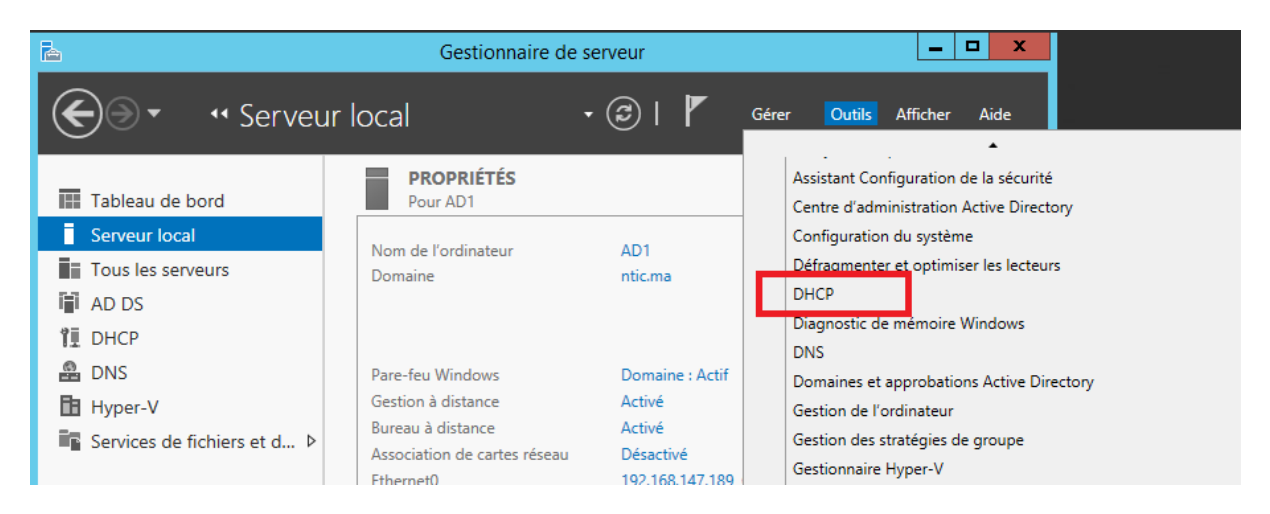

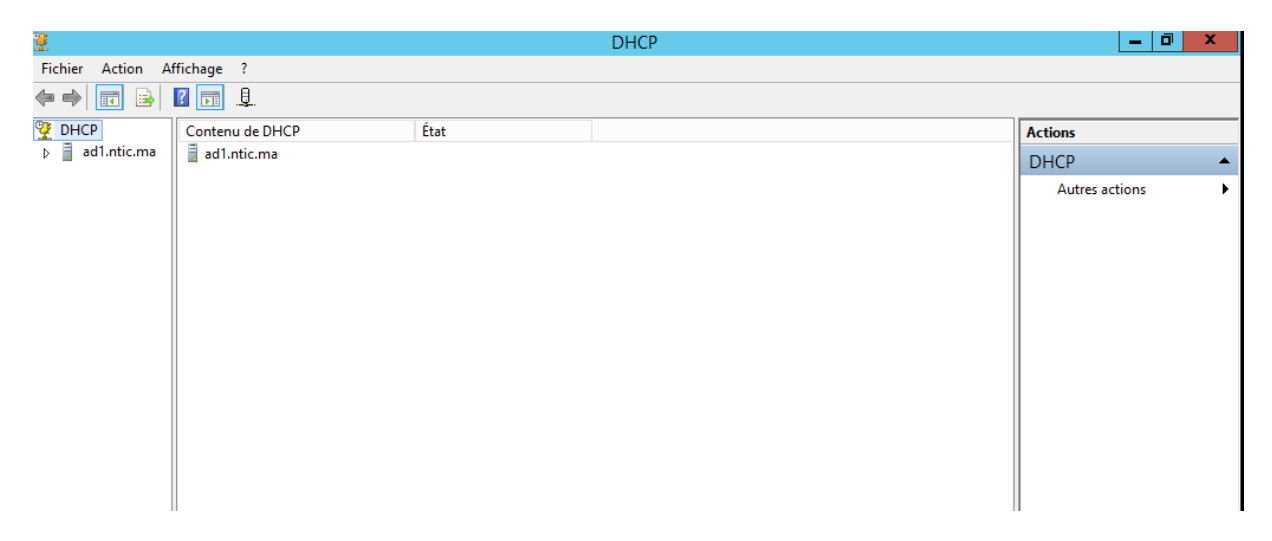

Pour créer une étendu IPV4, cliquez avec le bouton droit sur IPV4, puis en choisissant Nouvelle étendue

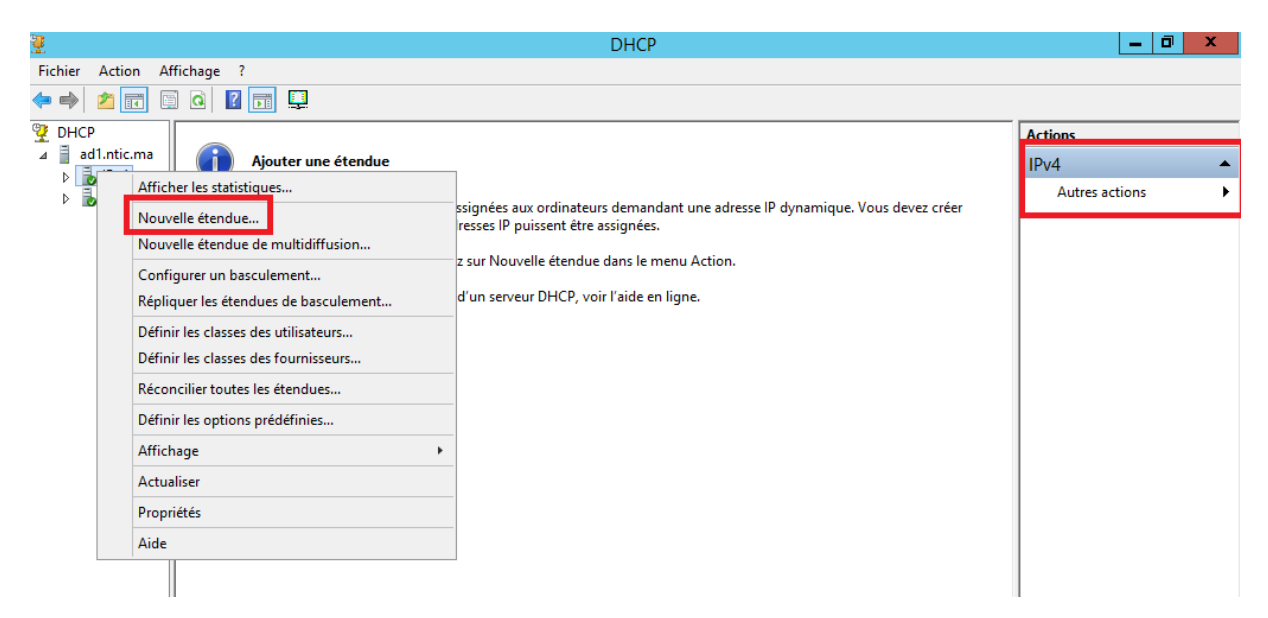

L'assistant de création de nouvelle étendue vous permettra ensuite :

de donner un nom et une description à votre étendue

| Assistant Nouvelle étendue                           |                                                                                                    |  |  |  |
|------------------------------------------------------|----------------------------------------------------------------------------------------------------|--|--|--|
| Nom de l'étendu<br>Vous devez fou<br>foumir une dese | Nom de l'étendue<br>Vous devez foumir un nom pour identifier l'étendue. Vous avez aussi la possibilité de<br>foumir une description.          |  |  |  |
| Tapez un nom (<br>d'identifier rapid                 | et une description pour cette étendue. Ces informations vous permettront<br>lement la manière dont cette étendue est utilisée dans le réseau. |  |  |  |
| Nom :                                                | ntic                                                                                                    |  |  |  |
| Description :                                        | TP DHCP                                                                                                    |  |  |  |
|                                                      |                                                                                                    |  |  |  |
|                                                      |                                                                                                    |  |  |  |
|                                                      |                                                                                                    |  |  |  |
|                                                      |                                                                                                    |  |  |  |
|                                                      |                                                                                                    |  |  |  |
|                                                      |                                                                                                    |  |  |  |
|                                                      | < Précédent Suivant > Annuler                                                                                                    |  |  |  |

Définir la plage d'adresse à distribuer et le masque de sous réseau :

| Assistant Nouvelle étendue                                                                                                    |   |  |  |  |  |
|----------------------------------------------------------------------------------------------------|---|--|--|--|--|
| Plage d'adresses IP<br>Vous définissez la plage d'adresses en identifiant un jeu d'adresses IP consécutives.                                                                                                    | Ð |  |  |  |  |
| Paramètres de configuration pour serveur DHCP         Entrez la plage d'adresses que l'étendue peut distribuer.         Adresse IP de       192 . 168 . 147 . 200         début :       192 . 168 . 147 . 220         Adresse IP de fin :       192 . 168 . 147 . 220         Paramètres de configuration qui se propagent au client DHCP.         Longueur :       24 ÷         Masque de sous-réseau :       255 . 255 . 255 . 0 |   |  |  |  |  |
| < Précédent Suivant > Annuler                                                                                                    |   |  |  |  |  |

Ajouter d'éventuelles exclusions afin de ne pas provoquer de conflit avec un périphérique qui serait configuré sur ces adresses (imprimante, webcam IP, PC en adresse fixe, serveur,...) :

| ť | Assistant Nouvelle étendue                                                                                                    |
|---|----------------------------------------------------------------------------------------------------|
| 2 | Ajout d'exclusions et de retard<br>Les exclusions sont des adresses ou une plage d'adresses qui ne sont pas distribuées<br>par le serveur. Un retard est la durée pendant laquelle le serveur retardera la<br>transmission d'un message DHCPOFFER. |
|   | Entrez la plage d'adresses IP que vous voulez exclure. Si vous voulez exclure une<br>adresse unique, entrez uniquement une adresse IP de début.                                                                                                    |
|   | Adresse IP de début : Adresse IP de fin :<br>Ajouter                                                                                                    |
|   | Plage d'adresses exclue : Supprimer                                                                                                    |
|   | <br>Retard du sous réseau en<br>milisecondes :                                                                                                    |
|   | 0                                                                                                    |
|   |                                                                                                    |
|   |                                                                                                    |
|   | < Précédent Suivant > Annuler                                                                                                    |

Puis la durée du bail, c'est à dire le temps pendant lequel le PC est autorisé à utiliser cette adresse sans la renouveler

| Assistant Nouvelle étendue                                                                                                    |
|----------------------------------------------------------------------------------------------------|
| Durée du bail<br>La durée du bail spécifie la durée pendant laquelle un client peut utiliser une adresse<br>IP de cette étendue.                                                                                                    |
| La durée du bail doit théoriquement être égale au temps moyen durant lequel<br>l'ordinateur est connecté au même réseau physique. Pour les réseaux mobiles<br>constitués essentiellement par des ordinateurs portables ou des clients d'accès à<br>distance, des durées de bail plus courtes peuvent être utiles. |
| De la même manière, pour les réseaux stables qui sont constitués principalement<br>d'ordinateurs de bureau ayant des emplacements fixes, des durées de bail plus longues<br>sont plus appropriées.                                                                                                    |
| Définissez la durée des baux d'étendue lorsqu'ils sont distribués par ce serveur.                                                                                                    |
| Limitée à :                                                                                                    |
| Jours : Heures : Minutes :                                                                                                    |
|                                                                                                    |
| < Précédent Suivant > Annuler                                                                                                    |

Vous pouvez ensuite configurer des options : les options sont des paramètres supplémentaires que vous pouvez configurer : comme l'adresse de la passerelle, des serveurs DNS et WINS.

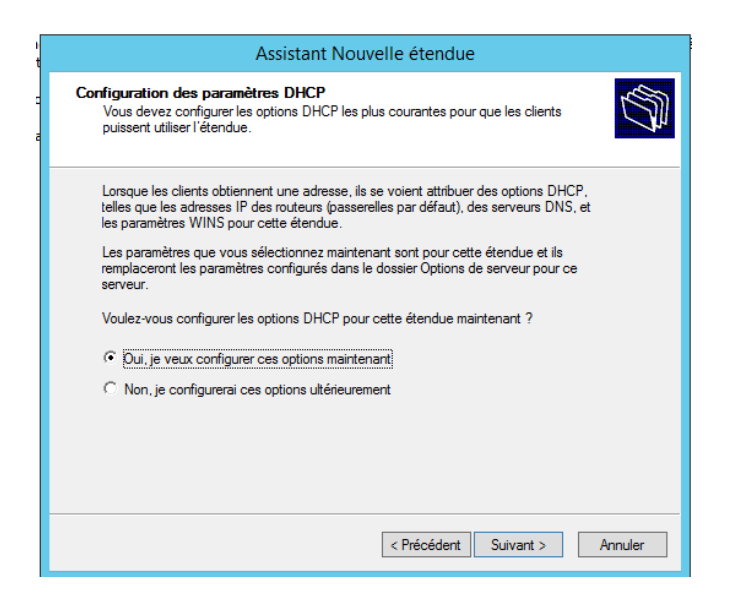

L'ajout des informations concernant la passerelle

| Assistant Nouvelle étendue                                                                                                    |                                                           |                   |  |  |  |  |  |  |
|----------------------------------------------------------------------------------------------------|-----------------------------------------------------------|-------------------|--|--|--|--|--|--|
| Routeur (passerelle par défaut)<br>Vous pouvez spécifier les routeurs, ou les passerelles par défaut, qui doivent être<br>distribués par cette étendue. |                                                           |                   |  |  |  |  |  |  |
| Pour ajouter une adresse l<br>entrez l'adresse ci-dessous<br>Adresse IP :                                                                               | <sup>9</sup> pour qu'un routeur soit utilisé par les clie | ents,             |  |  |  |  |  |  |
| 192.168.2.1                                                                                                    | Ajouter                                                   |                   |  |  |  |  |  |  |
| 192.168.147.3                                                                                                    | Supprimer                                                 |                   |  |  |  |  |  |  |
|                                                                                                    | Monter                                                    |                   |  |  |  |  |  |  |
|                                                                                                    | Descendre                                                 |                   |  |  |  |  |  |  |
|                                                                                                    |                                                           |                   |  |  |  |  |  |  |
|                                                                                                    |                                                           |                   |  |  |  |  |  |  |
|                                                                                                    |                                                           |                   |  |  |  |  |  |  |
|                                                                                                    |                                                           |                   |  |  |  |  |  |  |
|                                                                                                    | < Précédent                                               | Suivant > Annuler |  |  |  |  |  |  |

L'ajout des informations concernant le serveur DNS

| Assistant Nouvelle étendue                                                                                                    |                                      |                       |  |  |  |  |  |
|----------------------------------------------------------------------------------------------------|--------------------------------------|-----------------------|--|--|--|--|--|
| Nom de domaine et serveurs DNS<br>DNS (Domain Name System) mappe et traduit les noms de domaines utilisés par les<br>clients sur le réseau. |                                      |                       |  |  |  |  |  |
| Vous pouvez spécifier le domaine parent à utiliser par les ordinateurs clients sur le réseau pour la<br>résolution de noms DNS.             |                                      |                       |  |  |  |  |  |
| Domaine parent : ntic.ma                                                                                                    |                                      |                       |  |  |  |  |  |
| Pour configurer les clients d'étendue por<br>les adresses IP pour ces serveurs.                                                             | ur qu'ils utilisent les serveurs DNS | sur le réseau, entrez |  |  |  |  |  |
| Nom du serveur :                                                                                                    | Adresse IP :                         |                       |  |  |  |  |  |
|                                                                                                    |                                      | Ajouter               |  |  |  |  |  |
| Résour                                                                                                    | Ire 192.168.147.189                  | Supprimer             |  |  |  |  |  |
|                                                                                                    |                                      | Monter                |  |  |  |  |  |
|                                                                                                    |                                      | Descendre             |  |  |  |  |  |
|                                                                                                    |                                      |                       |  |  |  |  |  |
|                                                                                                    |                                      |                       |  |  |  |  |  |
| < Précédent Suivant > Annular                                                                                                    |                                      |                       |  |  |  |  |  |
|                                                                                                    | C Recedent 3                         | Ainde                 |  |  |  |  |  |

L'ajout des informations concernant le serveur WINS

| Assis                                                                                 | tant Nouvelle étendue                                                                          |
|---------------------------------------------------------------------------------------|------------------------------------------------------------------------------------------------|
| ierveurs WINS<br>Les ordinateurs fonctionnant ave<br>convertir les noms NetBIOS d'ord | c Windows peuvent utiliser les serveurs WINS pour<br>linateurs en adresses IP.                 |
| Entrer les adresses IP ici permet a<br>diffusion pour s'enregistrer et réso           | aux clients Windows d'interroger WINS avant d'utiliser la<br>uudre les noms NetBIOS.           |
| Nom du serveur :                                                                      | Adresse IP :                                                                                   |
|                                                                                       | Ajouter                                                                                        |
| R                                                                                     | ésoudre Supprimer                                                                              |
|                                                                                       | Monter                                                                                         |
|                                                                                       | Descendre                                                                                      |
| Pour modifier ce comportement p<br>de nœud WINS/NBT, dans les o                       | Descendre<br>bur les clients DHCP Windows, modifiez l'option 046, type<br>ptions de l'étendue. |
|                                                                                       | < Précédent Suivant > Annuler                                                                  |

Vous pouvez ensuite activer l'étendue :

| Assistant Nouvelle étendue                                                                                                    |
|----------------------------------------------------------------------------------------------------|
| Activer l'étendue<br>Les clients ne peuvent obtenir des baux d'adresses que si une étendue est activée.                                               |
| Voulez-vous activer cette étendue maintenant ?<br>© Dui, je veux activer cette étendue maintenant]<br>© Non, j'activerai cette étendue ultérieurement |
| < Précédent Suivant > Annuler                                                                                                    |

Vous pouvez vérifier les options d'étendue dans la console, voici un exemple avec les paramètres usuels :

| 9<br>1                         |                          | DHCP        |                 |              | _ 0               | x |
|--------------------------------|--------------------------|-------------|-----------------|--------------|-------------------|---|
| Fichier Action Affichage ?     |                          |             |                 |              |                   |   |
| 🗢 🄿 📶 🙆 🕞 🖉 📷 🦑                |                          |             |                 |              |                   |   |
| P DHCP                         | Nom d'option             | Fournisseur | Valeur          | Nom de la st | Actions           |   |
| ⊿ 🚆 ad1.ntic.ma                | 🗈 003 Routeur            | Standard    | 192.168.147.3   | Aucun        | Options d'étendue |   |
| ⊿ 🐻 IPv4                       | 006 Serveurs DNS         | Standard    | 192.168.147.189 | Aucun        | Autros actions    | • |
| ⊿ Etendue [192.168.147.0] ntic | 🗈 015 Nom de domaine DNS | Standard    | ntic.ma         | Aucun        | Addres actions    |   |
| Pool d adresses                |                          |             |                 |              |                   |   |
| Réservations                   |                          |             |                 |              |                   |   |
| Options d'étendue              |                          |             |                 |              |                   |   |
| 📓 Stratégies                   |                          |             |                 |              |                   |   |
| 📑 Options de serveur           |                          |             |                 |              |                   |   |
| 🔯 Stratégies                   |                          |             |                 |              |                   |   |
| Filtres                        |                          |             |                 |              |                   |   |
| IPv6                           |                          |             |                 |              |                   |   |
| I                              |                          |             |                 |              |                   |   |

Pour configurer une étendue IPV6, il faut suivre les même étapes que IPV4 mais il faudra définir un préfixe :

|                                                      | Assistant Nouvelle étendue                                                                                                    |
|------------------------------------------------------|----------------------------------------------------------------------------------------------------|
| Nom de l'étendu<br>Vous devez for<br>une description | e<br>umir un nom pour identifier l'étendue. Vous avez aussi la possibilité de foumir                                                          |
| Tapez un nom<br>d'identifier rapio                   | et une description pour cette étendue. Ces informations vous permettront<br>Jement la manière dont cette étendue est utilisée dans le réseau. |
| Nom :                                                | ntic IPV6                                                                                                    |
| Description :                                        | TP DHCP IPV6                                                                                                    |
|                                                      |                                                                                                    |
|                                                      |                                                                                                    |
|                                                      |                                                                                                    |
|                                                      |                                                                                                    |
|                                                      |                                                                                                    |
|                                                      |                                                                                                    |
|                                                      |                                                                                                    |
|                                                      |                                                                                                    |
|                                                      | < Précédent Suivant > Annuler                                                                                                    |

| Assistant Nouvelle étendue                                                                                                    |                  |                |  |  |  |  |  |
|----------------------------------------------------------------------------------------------------|------------------|----------------|--|--|--|--|--|
| Préfixe d'étendue<br>Vous devez foumir un préfixe pour créer l'étendue. Vous disposez aussi de l'option de<br>foumiture d'une valeur de préférence pour l'étendue. |                  |                |  |  |  |  |  |
| Entrez le préfixe IPv6 pour les adresses distribuées par l'étendue et la valeur de<br>préférence pour cette étendue.                                               |                  |                |  |  |  |  |  |
| Préfixe                                                                                                    | 2001:DB8::       |                |  |  |  |  |  |
| Préférence                                                                                                    | 0                |                |  |  |  |  |  |
|                                                                                                    |                  |                |  |  |  |  |  |
|                                                                                                    | < Précédent Suiv | vant > Annuler |  |  |  |  |  |

La configuration des options reste identique.

### 10. <u>Réservation de l'adresse IP</u>

Tout d'abord on doit connaitre le numéro MAC de la carte réseau de l'ordinateur qu'on veut attribuer une adresse IP. Il existe plusieurs méthodes pour afficher le numéro MAC de la carte réseau. Mais cet article va illustrer la méthode via la ligne de commande. Utiliser deux commander pour afficher ce numéro : **getmac** ou **ipconfig /all.** 

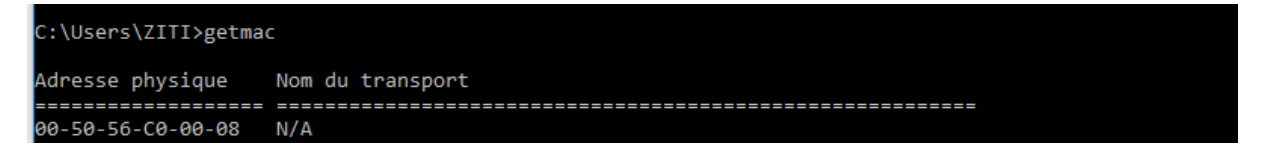

Sur la console DHCP, développer IPv4, développer l'étendue, faire un clic droit sur Réservation. Taper le nom de la réservation, l'adresse IP qu'on veut attribuer au poste client, entrer le numéro MAC, cliquer sur Ajouter, puis sur Fermer.

| <ul> <li>DHCP</li> <li>Intic</li> <li>IPv4</li> <li>Etendue [192.168.147.0] test</li> <li>Pool d'adresses</li> <li>Baux d'adresses</li> <li>Réservations</li> <li>Options d'étendue</li> <li>Stratégies</li> <li>Options de serveur</li> <li>Stratégies</li> <li>Filtres</li> <li>IPv6</li> </ul> | Réservations         Nouvelle réservation       ?       ×         Fournissez les informations pour un client réservé.       Nom de réservation :       PCNtic         Adresse IP :       192 . 168 . 147 . 6          Adresse IP :       192 . 168 . 147 . 6          Adresse MAC :       00-50-56-C0-00-08          Description :       Test de reservation IP          Types pris en charge <ul> <li>Les deux</li> <li>DHCP</li> <li>BOOTP</li> </ul> <ul> <li>Airste</li> <li>Exerct</li> <li>Control</li> <li>Control</li> <li>Contro</li> <li>Control</li> <li>Contr</li></ul> | ou<br>en<br>le |
|----------------------------------------------------------------------------------------------------|----------------------------------------------------------------------------------------------------|----------------|
|                                                                                                    | Ajouter Fermer                                                                                                    |                |

### 11. <u>Stratégie DHCP</u>

Lorsque l'on utilise le rôle de Serveur DHCP sur Windows Server, il est possible de déclarer un ensemble d'étendues. Sur chacune de ces étendues, on peut créer différentes stratégies, qui peuvent s'appliquer à tout ou partie de la plage IP associée à l'étendue.

Nous allons voir comment faire du filtrage MAC sur une étendue DHCP d'un serveur Windows.

Ouvrez la console de gestion du même nom. Déroulez l'étendue au sein de laquelle vous souhaitez créer la stratégie. Faites un clic droit sur "**Stratégies**" puis "**Nouvelle stratégie**".

| Fichier Action Affichage ?       |                                           |             |            |        |      |                |         |
|----------------------------------|-------------------------------------------|-------------|------------|--------|------|----------------|---------|
| 🗢 🏟 🙍 📰 🙆 🗟 🖬                    |                                           |             |            |        |      |                |         |
| 🦞 DHCP                           | Nom de la stratégie                       | Description | Ordre de t | Niveau | État |                | Actions |
| ⊿ intic<br>⊿ i⊫ IPv4             | Aucun élément à afficher dans cet aperçu. |             |            |        |      | Stratégies 🔺   |         |
| ⊿ 🧾 Étendue [192.168.147.0] test |                                           |             |            |        |      | Autres actions |         |
| iii Pool d'adresses              |                                           |             |            |        |      |                |         |
| 📑 Baux d'adresses                |                                           |             |            |        |      |                |         |
| Réservations                     |                                           |             |            |        |      |                |         |
| Coptions d'étendue               |                                           |             |            |        |      |                |         |
| Stratégies Nouvelle straté       | aia                                       |             |            |        |      |                |         |
| Options o Nouvelle strate        | gie                                       |             |            |        |      |                |         |
| Stratégie Désactiver             |                                           |             |            |        |      |                |         |
| ⊿ 📝 Filtres Actualiser           |                                           |             |            |        |      |                |         |
| Autor                            |                                           |             |            |        |      |                |         |
| 🔀 Exclu: Aide                    |                                           |             |            |        |      |                |         |
| ⊳ ᡖ IPv6                         |                                           |             |            |        |      |                |         |
|                                  |                                           |             |            |        |      |                |         |
|                                  |                                           |             |            |        |      |                |         |
|                                  |                                           |             |            |        |      |                |         |

Donnez un nom à cette stratégie et poursuivez.

| Assistant Configuration de stratégie DHCP                                                                                                    |                                                                                                    |  |  |
|----------------------------------------------------------------------------------------------------|----------------------------------------------------------------------------------------------------|--|--|
| Affectation d'options et d'adresses IP basée sur une stratégie                                                                                                   |                                                                                                    |  |  |
| Cette fonctionnalité vou<br>options DHCP) aux clie<br>foumisseur, classe d'ut<br>Cet Assistant vous guid<br>Indiquez un nom (ex. : 3<br>(ex. : Option de serveur | us permet de distribuer des paramètres configurables (adresse IP,<br>nts en fonction de certaines conditions (ex. : classe de<br>ilisateur, adresse MAC, etc.).<br>le tout au long de la configuration d'une nouvelle stratégie.<br>Stratégie de configuration de téléphone VoIP) et une description<br>· NTP pour téléphones VoIP) pour votre stratégie. |  |  |
| Nom de la stratégie :                                                                                                    | Filtrage MAC                                                                                                    |  |  |
| Description :                                                                                                    |                                                                                                    |  |  |
|                                                                                                    |                                                                                                    |  |  |
|                                                                                                    |                                                                                                    |  |  |
|                                                                                                    |                                                                                                    |  |  |
|                                                                                                    |                                                                                                    |  |  |
|                                                                                                    | < Précédent Suivant > Annuler                                                                                                    |  |  |

On va maintenant ajouter des conditions au sein de cette stratégie, celle-ci peuvent être diverses et variées. Dans cet exemple, on se contentera de regarder l'adresse MAC mais il est possible d'agir sur d'autres composantes (selon le relais DHCP, des classes utilisateurs, etc.).

|                                 | Ajouter/Modifier une condition ? ×                                                                                                 |
|---------------------------------|----------------------------------------------------------------------------------------------------|
| Spécifiez une<br>un critère, un | condition pour la stratégie en cours de configuration. Sélectionnez<br>opérateur et les valeurs de la condition.                   |
| Critères :                      | Classe de foumisseur                                                                                                    |
| Opérateur :                     | Classe de foumisseur<br>Classe d'utilisateur<br>Adresse MAC                                                                        |
| Valeur(s)<br>Valeur :           | Identificateur du client<br>Nom de domaine complet<br>Informations de l'agent de relais<br>Options microsont windows 2000  Ajouter |
|                                 | Préfixer avec un caractère générique (*) Aiouter un caractère générique (*)                                                        |

Les conditions peuvent être multiples, par conséquent elles ont un opérateur : OU ou ET, selon les besoins.

Si l'on revient au filtrage MAC, il n'y aura qu'une condition à créer. Elle devra se baser sur l'adresse MAC et on va choisir l'opérateur "Est égal à". Pour les valeurs, soit vous rentrez toutes les adresses MAC à la main, soit si c'est des appareils identiques d'une même série, avec un début de MAC identique, vous pouvez indiquer le début et ajouter un caractère générique. Ce qui nous donne :

|   | Ajouter/Modifier une condition ? ×                                                                                                    |
|---|----------------------------------------------------------------------------------------------------|
|   |                                                                                                    |
|   | Spécifiez une condition pour la stratégie en cours de configuration. Sélectionnez<br>un critère, un opérateur et les valeurs de la condition. |
|   | Critères : Adresse MAC                                                                                                    |
| 1 | Opérateur : Est égal à 🗨                                                                                                    |
|   | Valeurs (en hexadécimal)                                                                                                    |
|   | Valeur : Ajouter                                                                                                    |
|   | Préfixer avec un caractère générique (*)                                                                                                    |
|   |                                                                                                    |
|   |                                                                                                    |
|   |                                                                                                    |
|   |                                                                                                    |
|   |                                                                                                    |
|   |                                                                                                    |
|   | OK Annuler                                                                                                    |

### <u>Remarque :</u>

Il est à noter que si vous avez de nombreuses adresses MAC à ajouter, vous pourrez passer par PowerShell et le cmdlet Add-DhcpServerv4Policy.

| Assistant Configuration de stratégie DHCP                                                                                                    |                                                                                                    |                          |  |  |
|----------------------------------------------------------------------------------------------------|----------------------------------------------------------------------------------------------------|--------------------------|--|--|
| Configurer les conditions de la stratégie                                                                                                    |                                                                                                    |                          |  |  |
| Une stratégie comprend une o<br>configuration (options, adresse<br>paramètres spécifiques aux cli<br>Une strat. avec cond. basé<br>config. pour DNS, mais pas | Une stratégie comprend une ou plusieurs conditions et un ensemble de paramètres de configuration (options, adresse IP) qui sont distribués au client. Le serveur DHCP foumit ces paramètres spécifiques aux clients qui répondent aux conditions requises.<br>① Une strat. avec cond. basées sur un nom de dom. complet peut avoir des param. de config. pour DNS, mais pas pour des options ou des plages d'adresses IP. |                          |  |  |
| Conditions                                                                                                    | Opérateur                                                                                                    | Valeur                   |  |  |
| Adresse MAC                                                                                                    | Est égal à                                                                                                    | 28CFEF23D523             |  |  |
|                                                                                                    |                                                                                                    |                          |  |  |
| C ET                                                                                                    | Ajouter                                                                                                    | Modifier Supprimer       |  |  |
|                                                                                                    | < Pré                                                                                                    | cédent Suivant > Annuler |  |  |

Maintenant, cette condition va devoir s'appliquer sur une plage d'adresses IP de votre étendue. Soit cette stratégie s'applique à toute l'étendue, soit à une partie de l'étendue. Dans le cas présent, on veut que ce soit seulement les hosts qui ont les adresses MAC spécifiées qui peuvent se connecter, donc on prend toute l'étendue.

| Assistant Configuration de stratégie DHCP                                                                                                    |  |  |
|----------------------------------------------------------------------------------------------------|--|--|
| Configurer les paramètres de la stratégie<br>Si la requête d'un client répond aux conditions spécifiées dans la stratégie, les<br>paramètres sont appliqués.                                                                                                    |  |  |
| Une étendue peut être sous-divisée en plusieurs plages d'adresses IP. Les clients qui<br>répondent aux conditions définies dans une stratégie reçoivent une adresse IP provenant de<br>la plage spécifiée.<br>Configurez l'adresse IP de début et de fin de la plage. Les adresses IP de début et de fin de<br>la plage doivent être comprises dans les adresses IP de début et de fin de l'étendue.<br>La plage d'adresses IP de l'étendue actuelle est 192.168.147.3 - 192.168.147.29<br>Si aucune plage d'adresses IP n'est configurée pour la stratégie, les clients de stratégie<br>reçoivent une adresse IP provenant de la plage de l'étendue. |  |  |
| Adresse IP de début : 192.168.147.3<br>Adresse IP de fin : 192.168.147.29<br>Pourcentage de la plage d'adresses IP : 100,0                                                                                                    |  |  |
| < Précédent Suivant > Annuler                                                                                                    |  |  |

Poursuivez, et cliquez sur suivant une nouvelle fois car on ne va pas configurer d'options supplémentaires.

| Assistant Configuration de stratégie DHCP                          |                                                    |                                                                  |  |
|--------------------------------------------------------------------|----------------------------------------------------|------------------------------------------------------------------|--|
| Résumé                                                             |                                                    |                                                                  |  |
| Une nouvelle stratégie sera cré<br>paramètres DNS, affichez les pr | ée avec les propriétés<br>opriétés de la stratégie | suivantes. Pour configurer des<br>e et cliquez sur l'onglet DNS. |  |
| Nom : FiltrageMAC<br>Description :                                 | Nom : FiltrageMAC<br>Description :                 |                                                                  |  |
| Conditions : OU sur                                                |                                                    |                                                                  |  |
| Conditions                                                         | Opérateur                                          | Valeur                                                           |  |
| Adresse MAC<br>Paramètres :                                        | Adresse MAC Est égal à 28CFEF23D523 Paramètres :   |                                                                  |  |
| Plage d'adresses IP : 192.16                                       | 8.147.3 - 192.168.147                              | .29                                                              |  |
| Nom d'option                                                       | Classe de fournisseu                               | ur Valeur                                                        |  |
|                                                                    |                                                    | •                                                                |  |
|                                                                    | < Pr                                               | écédent Teminer Annuler                                          |  |

Stratégie doit apparaître directement au niveau de l'étendue :

# 12. Installation et Configuration du relais DHCP

Il faut commencer par préparer les paramètres réseau du serveur DHCP et du relais DHCP

# 13. Paramètres réseau du serveur DHCP

| Propriétés de : Protocole Inter                                                                                          | net version 4 (TCP/IPv4)                                           | x    |                        |
|----------------------------------------------------------------------------------------------------|--------------------------------------------------------------------|------|------------------------|
| Général                                                                                                    |                                                                    |      |                        |
| Les paramètres IP peuvent être déterr<br>réseau le permet. Sinon, vous devez d<br>appropriés à votre administrateur rése | ninés automatiquement si votre<br>emander les paramètres IP<br>au. |      |                        |
| O Obtenir une adresse IP automatic                                                                                       | uement                                                             |      |                        |
| • Utiliser l'adresse IP suivante :                                                                                       |                                                                    |      |                        |
| Adresse IP :                                                                                                    | 192 . 168 . 147 . 139                                              |      |                        |
| Masque de sous-réseau :                                                                                                  | 255 . 255 . 255 . 0                                                |      |                        |
| Passerelle par défaut :                                                                                                  | 192 . 168 . 147 . 3                                                | Adr  | esse IP du relais DHCP |
| Obtenir les adresses des serveurs                                                                                        | s DNS automatiquement                                              |      |                        |
| ○ Utiliser l'adresse de serveur DNS :                                                                                    | suivante :                                                         | - II |                        |
| Serveur DNS préféré :                                                                                                    | 127.0.0.1                                                          |      |                        |
| Serveur DNS auxiliaire :                                                                                                 |                                                                    |      |                        |
| Valider les paramètres en quittar                                                                                        | t Avancé                                                           |      |                        |
|                                                                                                    | OK Annuk                                                           | er   |                        |

### 14. Paramètres réseau du relais DHCP

Il faut avoir deux cartes réseau une du même réseau que le serveur et l'autre sur un autre réseau

| Ethernet0 | 192.168.147.3, Compatible IPv6 |
|-----------|--------------------------------|
| Ethernet1 | 192.168.2.5, Compatible IPv6   |

La configuration réseau de l'interface Ethernet0 est la suivante :

| Propriétés de : Protocole Internet version 4 (TCP/IPv4)                                                                                                    | ×                         |
|----------------------------------------------------------------------------------------------------|---------------------------|
| Général                                                                                                    |                           |
| Les paramètres IP peuvent être déterminés automatiquement si votre<br>réseau le permet. Sinon, vous devez demander les paramètres IP<br>appropriés à votre administrateur réseau. |                           |
| O Obtenir une adresse IP automatiquement                                                                                                    |                           |
| Utiliser l'adresse IP suivante :     Adresse IP :     192 . 168 . 147 . 3                                                                                                    | Adresse du même réseau    |
| Masque de sous-réseau : 255 . 255 . 255 . 0                                                                                                    | que le serveur DHCP       |
| Passerelle par défaut :                                                                                                    |                           |
| Obtenir les adresses des serveurs DNS automatiquement                                                                                                    |                           |
| Utiliser l'adresse de serveur Dite salvante :                                                                                                    | Adresse IP du serveur DNS |
| Serveur DNS préféré : 192 . 168 . 147 . 139                                                                                                    |                           |
| Serveur DNS auxiliaire :                                                                                                    |                           |
| Valider les paramètres en quittant Avancé                                                                                                    |                           |
| OK Annule                                                                                                    | er                        |
|                                                                                                    |                           |
| La configuration réseau de l'interface <b>Ethernet1</b> est la                                                                                                    | suivante :                |
| Propriétés de : Protocole Internet version 4 (TCP/IPv                                                                                                    | (4) <b>X</b>              |
| Général                                                                                                    |                           |

| Obtenir une adresse IP auto                        | matiquement               |      |
|----------------------------------------------------|---------------------------|------|
| <ul> <li>Utiliser l'adresse IP suivante</li> </ul> | :                         |      |
| Adresse IP :                                       | 192.168.2.5 Adresse du no | ouve |
| Masque de sous-réseau :                            | 255.255.255.0 reseau      |      |
| Passerelle par défaut :                            | · · ·                     |      |
| 🔿 Obtenir les adresses des ser                     | veurs DNS automatiquement |      |
| Utiliser l'adresse de serveur                      | DNS suivante :            |      |
|                                                    |                           |      |
| Serveur DNS préféré :                              |                           |      |

NB: vérifier la connectivité entre le serveur et le relais DHCP

# 15. <u>Ajout du rôle « Accès à distance »</u>

Pour ajouter le rôle Accès à distance vous devez passer par l'assistant de gestion des Rôles :

| A                    | Assistant Ajout de rôles et de fonctionnalités                      |                                                                  |  |  |
|----------------------|---------------------------------------------------------------------|------------------------------------------------------------------|--|--|
| Sélectionner des r   | ôles de serveurs                                                    | SERVEUR DE DESTINATION<br>WIN-J8728DP7E57                        |  |  |
| Avant de commencer   | Sélectionnez un ou plusieurs rôles à installer sur le serveur sélec | tionné.                                                          |  |  |
| Type d'Installation  | Rôles                                                               | Description                                                      |  |  |
| Sélection du serveur | Accès à distance                                                    | L'accès à distance fournit une 🔥                                 |  |  |
| Rôles de serveurs    | Evpérience Windows Server Essentials                                | connectivité transparente via                                    |  |  |
| Fonctionnalités      |                                                                     | DirectAccess, les reseaux VPN et<br>le proxy d'application Web.  |  |  |
| Accès à distance     |                                                                     | DirectAccess fournit une                                         |  |  |
| Services de rôle     | Serveur de téléconie                                                | expérience de connectivité                                       |  |  |
| Services de Tole     |                                                                     | permanente et gérée en continu.<br>Le service d'accès à distance |  |  |
| Confirmation         | Serveur DNS (Installá)                                              | (RAS) fournit des services VPN                                   |  |  |
| Résultats            | Serveur Web (IIS)                                                   | classiques, notamment une                                        |  |  |
|                      |                                                                     | connectivité de site à site (filiale                             |  |  |
|                      | Services AD DS                                                      | Web permet la publication de                                     |  |  |
|                      | Services AD LDS (Active Directory Federation Service                | certaines applications HTTP et                                   |  |  |
|                      | Services AD EDS (Active Directory Lightweight Dire                  | HTTPS spécifiques de votre                                       |  |  |
|                      | Services AD Kivis (Active Directory Rights Manage                   | d'appareils clients situés hors du                               |  |  |
|                      |                                                                     | réseau d'entreprise. Le routage                                  |  |  |
|                      |                                                                     | fournit des fonctionnalités de                                   |  |  |
|                      | < III >                                                             | routage classiques, notamment la                                 |  |  |
|                      |                                                                     |                                                                  |  |  |
|                      | < Précédent Suivant                                                 | > Installer Annuler                                              |  |  |

Cocher Accès à distance, puis Routage

|                                                                                                    | Assistant Ajout de rôles et de fonctionnalités                                                                                                    | _ <b>D</b> X                                                                                                    |
|----------------------------------------------------------------------------------------------------|----------------------------------------------------------------------------------------------------|----------------------------------------------------------------------------------------------------|
| Sélectionner des s<br>Avant de commencer<br>Type d'installation<br>Sélection du serveur<br>Rôles de serveurs<br>Fonctionnalités<br>Accès à distance<br>Services de rôle<br>Confirmation<br>Résultats                               | Services de rôle<br>Sélectionner les services de rôle à installer pour Accès à distance<br>Services de rôle<br>DirectAccess et VPN (accès à distance)<br>Routage<br>Web Application Proxy | SERVEUR DE DESTINATION<br>WIN-J8728DP7E57                                                                                                    |
| Ē.                                                                                                    | Assistant Ajout de rôles et de fonctionnalités                                                                                                    | it > Installer Annuler                                                                                                    |
| Sélectionner des s                                                                                                    | services de rôle                                                                                                    | SERVEUR DE DESTINATION<br>WIN-J8728DP7E57                                                                                                    |
| Avant de commencer<br>Type d'installation<br>Sélection du serveur<br>Rôles de serveurs<br>Fonctionnalités<br>Accès à distance<br><u>Services de rôle</u><br>Rôle Web Server (IIS)<br>Services de rôle<br>Confirmation<br>Résultats | Sélectionner les services de rôle à installer pour Accès à distance<br>Services de rôle                                                                                                   | e<br>Description<br>Le routage fournit la prise en charge<br>des routeurs NAT, des routeurs<br>réseau exécutant BGP, RIP et des<br>routeurs compatibles avec la<br>multidiffusion (proxy IGMP). |
|                                                                                                    |                                                                                                    |                                                                                                    |

Par défaut le serveur IIS sera installé

| L                                                                                                    | Assistant Ajout de rôles et de fonctionnalités                                                                                                    |
|----------------------------------------------------------------------------------------------------|----------------------------------------------------------------------------------------------------|
| Rôle Web Server                                                                                                    | (IIS) SERVEUR DE DESTINATION<br>WIN-J8728DP7E57                                                                                                    |
| Avant de commencer<br>Type d'installation<br>Sélection du serveur<br>Rôles de serveurs<br>Fonctionnalités<br>Accès à distance<br>Services de rôle | Les serveurs Web sont des ordinateurs qui vous permettent de partager des informations sur l'Internet,<br>des intranets ou des extranets. Le rôle Web Server comprend Internet Information Services (IIS) 8.5 avec<br>un sécurité, du diagnostic et de l'administration améliorés, un plate-forme Web unifiée qui intègre IIS<br>8.5, ASP.NET, ainsi que Windows Cummunication Foundation.<br>À noter :<br>L'utilisation du Gestionnaire de ressources système Windows (WSRM) permet d'assurer un service<br>équitable si le Web sert du trafic, particulièrement lorsque plusieurs rôles sont présents sur cet<br>ordinateur. |
| Rôle Web Server (IIS)<br>Services de rôle<br>Confirmation<br>Résultats                                                                            | <ul> <li>L'installation par défaut du rôle de Web Server (IIS) comprend l'installation des services de rôles qui<br/>vous permettent de servir du contenu statique, d'effectuée de légères personnalisations (telles que<br/>les documents par défaut et les erreurs HTTP), de surveiller et de journaliser l'activité du serveur, et<br/>de configurer la compression du contenu statique.</li> </ul>                                                                                                    |
|                                                                                                    | Plus d'informations sur Web Server IIS                                                                                                    |
|                                                                                                    | < Précédent Suivant > Installer Annuler                                                                                                    |

### Cliquer sur Installer puis sur Fermer

| B                                                                                                    | Assistant Ajout de rôles et de fonctionnalités                                                                                                    | x           |
|----------------------------------------------------------------------------------------------------|----------------------------------------------------------------------------------------------------|-------------|
| Confirmer les sél                                                                                         | ections d'installation SERVEUR DE DESTINAT<br>WIN-J8728DP7                                                                                                    | ON<br>E57   |
| Avant de commencer<br>Type d'installation<br>Sélection du serveur<br>Rôles de serveurs<br>Fonctionnalités | Pour installer les rôles, services de rôle ou fonctionnalités suivants sur le serveur sélectionné, cliquez<br>Installer.<br>Redémarrer automatiquement le serveur de destination, si nécessaire<br>Il se peut que des fonctionnalités facultatives (comme des outils d'administration) soient affichées s<br>cette page, car elles ont été sélectionnées automatiquement. Si vous ne voulez pas installer ces<br>fonctionnalités facultatives, cliquez sur Précédent pour désactiver leurs cases à cocher. | : sur<br>ur |
| Accès à distance<br>Services de rôle<br>Rôle Web Server (IIS)<br>Services de rôle                         | Accès à distance<br>DirectAccess et VPN (accès à distance)<br>Routage<br>Base de données interne Windows                                                                                                    |             |
| <b>Confirmation</b><br>Résultats                                                                          | Gestion de stratégie de groupe<br>Kit d'administration du Gestionnaire des connexions Microsoft (CMAK) RAS<br>Outils d'administration de serveur distant<br>Outils d'administration de rôles<br>Outils de gestion de l'accès à distance<br>Interface GUI de l'accès à distance et outils en lique de commande                                                                                                    | >           |
|                                                                                                    | Exporter les paramètres de configuration<br>Spécifier un autre chemin d'accès source<br>Précédent Suivant > Installer Annul                                                                                                    | er          |

### 16. <u>Configuration</u>

Pour configurer le relais DHCP, utiliser la console d'administration lancée depuis le menu Outils du gestionnaire de serveur.

|      | ▼ (♂)   Gérer Outils Afficher Aide                   | 2 |  |
|------|------------------------------------------------------|---|--|
|      | Analyseur de performances                            |   |  |
|      | Assistant Configuration de la sécurité               |   |  |
|      | Configuration du système                             |   |  |
|      | Défragmenter et optimiser les lecteurs               |   |  |
|      | Diagnostic de mémoire Windows                        |   |  |
|      | DNS                                                  |   |  |
|      | Gestion de l'accès à distance                        |   |  |
|      | Gestion de l'ordinateur                              |   |  |
|      | Gestion des stratégies de groupe                     |   |  |
|      | Gestionnaire des services Internet (IIS)             |   |  |
|      | Informations système                                 |   |  |
|      | Initiateur iSCSI                                     |   |  |
|      | Kit d'administration du Gestionnaire des connexions  |   |  |
|      | Moniteur de ressources                               |   |  |
|      | Observateur d'événements                             |   |  |
| Wine | Pare-feu Windows avec fonctions avancées de sécurité |   |  |
| orm  | Planificateur de tâches                              |   |  |
|      | Routage et accès distant                             |   |  |
|      |                                                      |   |  |

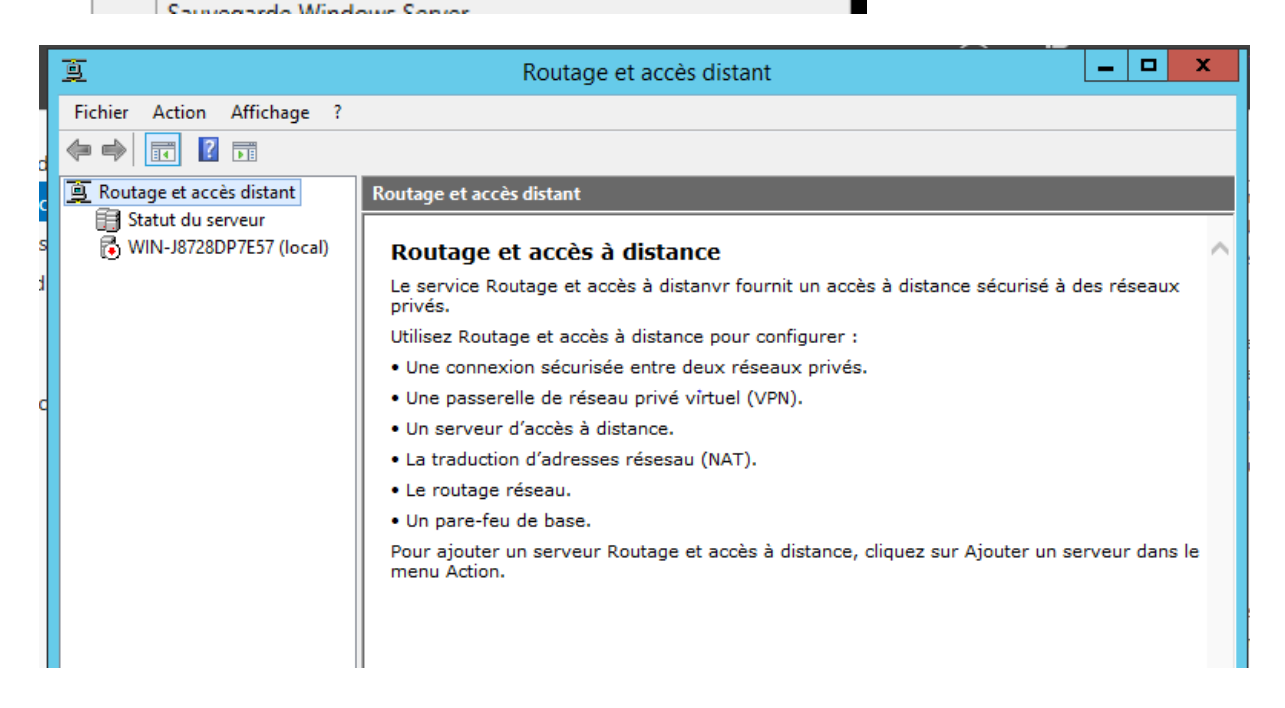

Nous allons commencer par configurer le routage, pour cela clic droit sur le nom du serveur puis Configurer et activer le routage et l'accès à distance

| 重              | Routage et ac                                                                                         | cès distant 📃 🗖 🗙                                              |
|----------------|----------------------------------------------------------------------------------------------------|----------------------------------------------------------------|
| Fichier Action | Affichage ?                                                                                           |                                                                |
| Routage et ac  | ccès distant<br>serveur                                                                               |                                                                |
|                | Configurer et activer le routage et l'accès à distance<br>Désactiver le routage et l'accès à distance | r fournit un accès à distance sécurisé à des réseaux           |
|                | Toutes les tâches                                                                                     | our configurer :     créseaux privés                           |
|                | Supprimer<br>Actualiser                                                                               | uel (VPN).                                                     |
|                | Propriétés                                                                                            | AT).                                                           |
|                | Aide                                                                                                  |                                                                |
|                | Pour ajouter un serveur Routag<br>menu Action.                                                        | je et accès à distance, cliquez sur Ajouter un serveur dans le |

Cocher Configuration personnalisée puis Routage réseau

| onfiguration<br>Vous pouvez activer l'une des co<br>personnaliser ce serveur.                                                                                                    | mbinaisons de services suivantes ou vous pouvez                                                                                        |
|----------------------------------------------------------------------------------------------------|----------------------------------------------------------------------------------------------------|
| <ul> <li>Accès à distance (connexion<br/>Autoriser les clients distants à s<br/>distance ou via Internet au moj<br/>(VPN).</li> </ul>                                                                                                    | à distance ou VPN)<br>se connecter à ce serveur via une connexion d'accès à<br>yen d'une connexion sécurisée à un réseau privé virtuel |
| O NAT (Network address transla                                                                                                    | tion)                                                                                                    |
| Autoriser les clients internes à se connecter à internet en utilisant une adresse IP publique.<br>C Accès VPN (Virtual Private Network) et NAT<br>Autoriser les clients distants à se connecter à ce serveur par Internet et les clients<br>locaux à se connecter à Internet en utilisant une seule adresse IP publique. |                                                                                                    |
| Connexion sécurisée entre deux réseaux privés<br>Connecter ce réseau à un réseau distant tel que celui d'une succursale                                                                                                    |                                                                                                    |
| <ul> <li>Configuration personnalisée<br/>Sélectionner une combinaison<br/>distant.</li> </ul>                                                                                                    | de fonctionnalités disponibles dans Routage et accès                                                                                   |
|                                                                                                    |                                                                                                    |

| Assistant Installation d'un serveur Routage et accès distant                                                                                                    |  |
|----------------------------------------------------------------------------------------------------|--|
| <b>Configuration personnalisée</b><br>À la fermeture de l'Assistant, vous pourrez configurer les services sélectionnés dans la<br>console Accès à distance et routage. |  |
| Sélectionnez les services que vous voulez activer sur ce serveur.                                                                                                    |  |
| <ul> <li>Connexions à la demande (utilisées pour le routage au niveau d'une agence)</li> <li>NAT</li> </ul>                                                            |  |
| Routage réseau                                                                                                    |  |
|                                                                                                    |  |
|                                                                                                    |  |
| < Précédent Suivant > Annuler                                                                                                    |  |

Cliquer sur terminer pour finaliser la configuration

| Assistant Installation d'un serveur Routage et accès distant |                                                                                                    |  |
|--------------------------------------------------------------|----------------------------------------------------------------------------------------------------|--|
|                                                              | Fin de l'Assistant Installation d'un serveur de<br>routage et d'accès à distance                                                                                      |  |
|                                                              | Vous avez terminé l'Assistant Installation d'un serveur de<br>routage et d'accès distant.                                                                             |  |
|                                                              | Résumé des sélections :                                                                                                    |  |
|                                                              | Routage réseau                                                                                                    |  |
|                                                              | Configurez les services sélectionnés dans la console Routage<br>et accès distant après avoir fermé cet Assistant.<br>Pour fermer cet Assistant, cliquez sur Terminer. |  |
|                                                              |                                                                                                    |  |
|                                                              | < Précédent Terminer Annuler                                                                                                    |  |

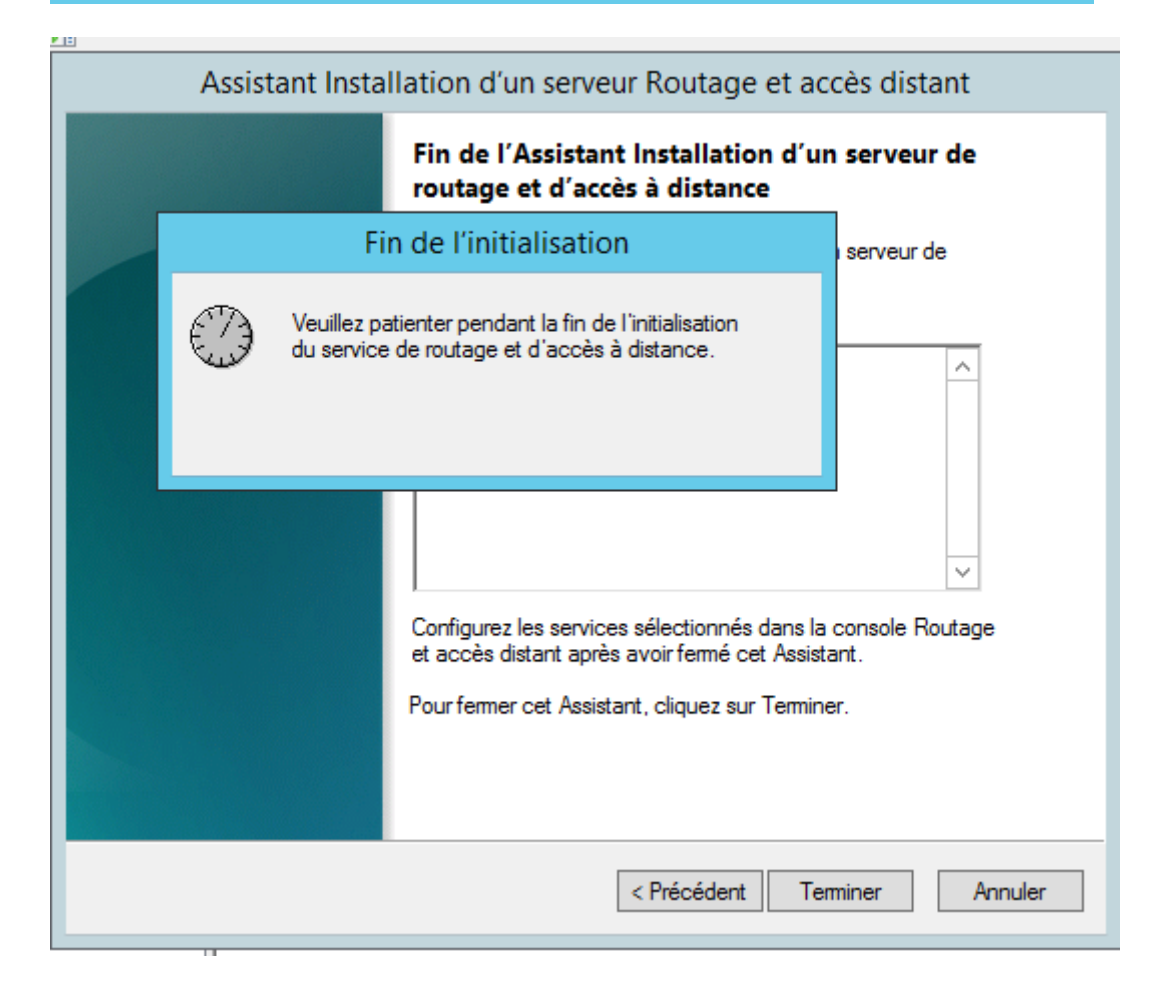

Sélectionner le type d'adresse IP dans notre cas IPv4, Général, Nouveau protocole de routage

| ġ | IPv4 | Bouclage                                         | Bou |
|---|------|--------------------------------------------------|-----|
|   | ÷.   | Nouvelle interface                               |     |
| ġ | IP   | Nouveau protocole de routage                     |     |
|   |      | Amoneries informations TCP/IP                    |     |
|   |      | Afficher la table de transfert de multidiffusion |     |
|   |      | Afficher les statistiques de multidiffusion      |     |
|   |      | Affichage •                                      |     |
|   |      | Actualiser                                       |     |
|   |      | Exporter la liste                                |     |
|   |      | Propriétés                                       |     |
|   |      | Aide                                             |     |

Sélectionner « DHCP Relay Agent » puis OK

| Nouveau protocole de routage                                                                                                  |
|----------------------------------------------------------------------------------------------------|
| Cliquez sur le protocole de routage à ajouter, puis sur OK.                                                                   |
| Protocoles de routage :                                                                                                    |
| <ul> <li>DHCP Relay Agent</li> <li>IGMP Router and Proxy</li> <li>NAT</li> <li>RIP Version 2 for Internet Protocol</li> </ul> |
| OK Annuler                                                                                                    |

Nous remarquons l'ajout de la ligne « Agent relais DHCP »

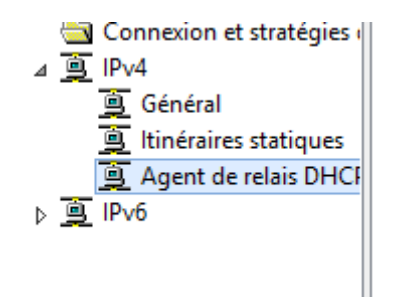

Sélectionner Agent de relais DHCP puis Nouvelle interface

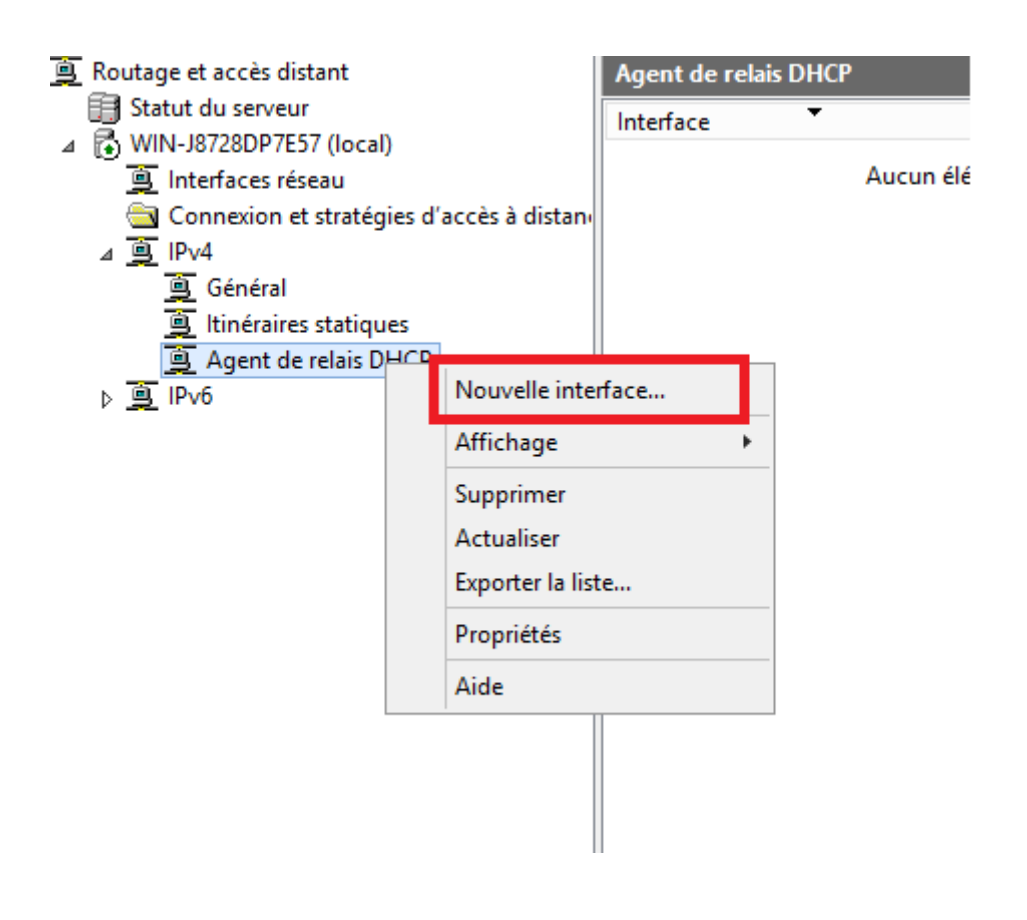

Laisser les valeurs par défaut

| F | Propriétés de : Propriétés de relais DHCP - Ethe ? ×           |
|---|----------------------------------------------------------------|
|   | Général                                                        |
| i | Interface Protocole DHCP (Dynamic Host Configuration Protocol) |
|   | Relayer les paquets DHCP                                       |
|   | Seuil du nombre de sauts : 4                                   |
|   | Seuil de redémarrage (secondes) : 4                            |
|   |                                                                |
|   |                                                                |
|   |                                                                |
|   |                                                                |
|   |                                                                |
|   |                                                                |
|   |                                                                |
|   | OK Annuler Appliquer                                           |

Sélectionner la deuxième interface puis cliquer sur OK

| L Agont do rober NH/ V                                                                          |
|-------------------------------------------------------------------------------------------------|
| Nouvelle interface pour DHCP Relay Agent                                                        |
| Ce protocole de routage fonctionnera sur l'interface que vous aurez<br>sélectionnée ci-dessous. |
| Interfaces :                                                                                    |
| Ethemet 1                                                                                       |
| interne                                                                                         |
|                                                                                                 |
|                                                                                                 |
|                                                                                                 |
|                                                                                                 |
|                                                                                                 |
|                                                                                                 |
| 1                                                                                               |
| OK Annuler                                                                                      |
| -                                                                                               |

Sélectionner Agent de relais DHCP puis Propriétés

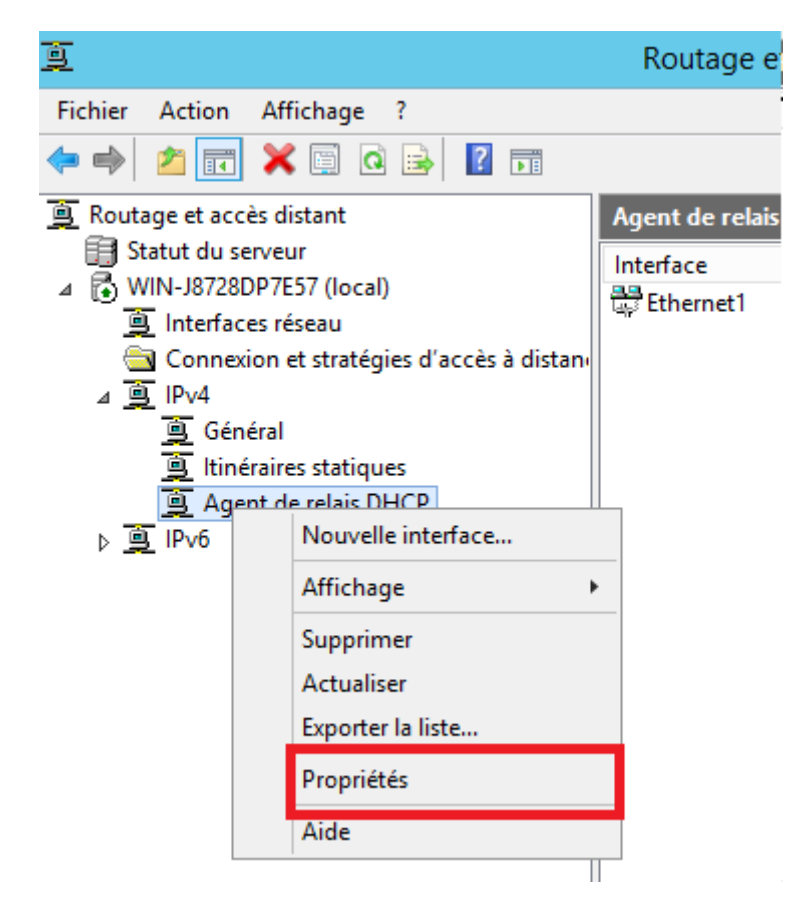

Renseigner l'adresse IP du serveur DNS Primaire

| Propriétés                                                                              | ; de : Agent de relais DHCP 🛛 ? 🛛 🗙 |  |
|-----------------------------------------------------------------------------------------|-------------------------------------|--|
| Général                                                                                 |                                     |  |
| Protocole DHCP (Dynamic Host Configuration Protocol) global                             |                                     |  |
| L'agent relais DHCP envoie des messages aux adresses de serveurs listées<br>ci-dessous. |                                     |  |
| 192 . 168 . 147 . 139                                                                   | Ajouter<br>Supprimer                |  |
|                                                                                         | OK Appuler Appliquer                |  |
|                                                                                         | OK Annuler Appliquer                |  |

## 17. <u>Test</u>

La machine client doit se retrouvé dans le même réseau que la deuxième carte du serveur relais DHCP

| Client          |                                       | Relais DHCP       |                                       |
|-----------------|---------------------------------------|-------------------|---------------------------------------|
| CD/DVD (SATA)   | Using file C:\Users\ZITI\Desktop\iso\ | CD/DVD (SATA)     | Using file C:\Users\ZITI\Desktop\iso\ |
| Network Adapter | Custom (VMnet2)                       | Retwork Adapter   | Custom (VMnet0)                       |
| USB Controller  | Present                               | Network Adapter 2 | Custom (VMnet2)                       |
| Sound Card      | Auto detect                           | 🚭 USB Controller  | Present                               |
| Printer         | Present                               | Ø) Sound Card     | Auto detect                           |
| Display         | Auto detect                           | 🚍 Printer         | Present                               |
|                 |                                       | 💻 Display         | Auto detect                           |
|                 |                                       |                   |                                       |
|                 |                                       |                   |                                       |
|                 |                                       |                   |                                       |
|                 |                                       |                   |                                       |
|                 |                                       |                   |                                       |
|                 |                                       |                   |                                       |
|                 |                                       |                   |                                       |
|                 |                                       |                   |                                       |

#### Lancer les commandes

| Ipconfig /renew |  |
|-----------------|--|

| Home × 🗗 Windows Server 2012 × 🗗 WindowsSecondaire × 🗗 Client ×                                                                                                    |  |  |  |  |  |
|----------------------------------------------------------------------------------------------------|--|--|--|--|--|
|                                                                                                    |  |  |  |  |  |
| C:\Windows\system32\cmd.exe                                                                                                    |  |  |  |  |  |
| Re edia disconnected.                                                                                                    |  |  |  |  |  |
| C:\Users\client>ipconfig /renew                                                                                                    |  |  |  |  |  |
| Windows IP Configuration                                                                                                    |  |  |  |  |  |
| No operation can be performed on Bluetooth Network Connection while it has its media disconnected.                                                                            |  |  |  |  |  |
| Ethernet adapter Bluetooth Network Connection:                                                                                                    |  |  |  |  |  |
| Media State Media disconnected<br>Connection-specific DNS Suffix . :                                                                                                    |  |  |  |  |  |
| Ethernet adapter Local Area Connection:                                                                                                    |  |  |  |  |  |
| Connection-specific DNS Suffix .:<br>Link-local IPv6 Address : fe80::dc50:79c5:248b:6963%11<br>IPv4 Address : 192.168.2.4<br>Subnet Mask : 255.255.255.0<br>Default Gateway : |  |  |  |  |  |
| Tunnel adapter isatap.{263BAA52-E669-4C5E-92CA-75958E92BD65}:                                                                                                    |  |  |  |  |  |
| Media State Media disconnected 🔹 🔻                                                                                                    |  |  |  |  |  |
|                                                                                                    |  |  |  |  |  |

#### Vérifier coté relais DHCP

| <u>9</u>                                      |             |   | Routage et acce | ès distant      |                 | _                 | o x           |
|-----------------------------------------------|-------------|---|-----------------|-----------------|-----------------|-------------------|---------------|
| Fichier Action Affichage ?                    |             |   |                 |                 |                 |                   |               |
|                                               |             |   |                 |                 |                 |                   |               |
| Boutage et accès distant Agent de relais DHCP |             |   |                 |                 |                 |                   |               |
| Gill Statut du serveur                        | Interface   | • | Mode de relais  | Requêtes reçues | Réponses reçues | Requêtes rejetées | Réponses reju |
|                                               | 🛱 Ethernet1 |   | Activé          | 12              | 0               | 4                 | 0             |

### 18. <u>Sauvegarder et restaurer la base de données DHCP</u>

Une petite présentation de la base de données DHCP en premier lieu : elle est située dans le dossier **%WINDIR%\system32\dhcp**, et contient 4 fichiers principaux :

- dhcp.mdb : il s'agit de la base de données en elle-même, mise à jour à chaque opération ;
- dhcp.tmp : fichier temporaire utilisé comme fichier d'échange lors des opérations de maintenance;
- j50.log : fichier de journalisation;
- j50.chk : fichier de vérification.

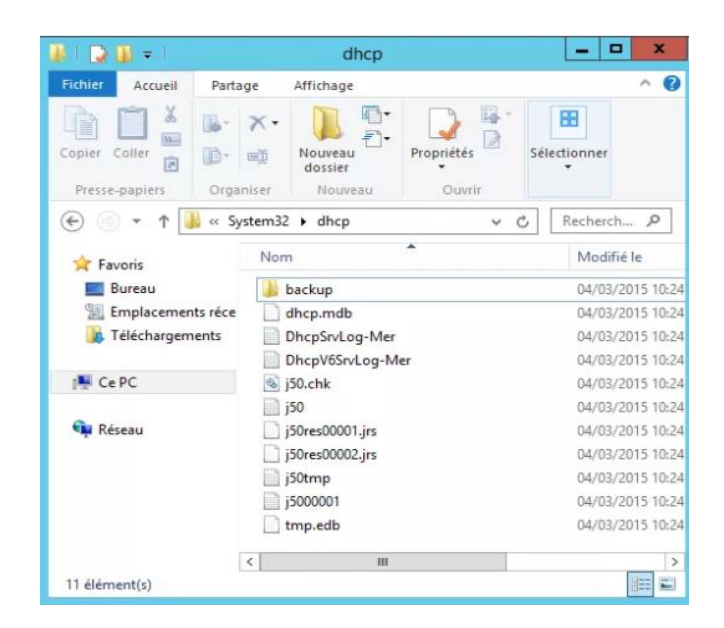

### **18.1** Types de sauvegarde

#### 3.1.1 Sauvegarde synchrone

Une sauvegarde automatique est effectuée toutes les 60 minutes par défaut dans le dossier %WINDIR%\system32\dhcp\backup.

Les éléments sauvegardés sont les suivants :

- Les étendues du serveur ;
- Les réservations :
- Les baux distribués :
- Les clefs de registre et informations ;
- Les différentes options

#### 3.1.2 Sauvegarde asynchrone

La sauvegarde asynchrone est une sauvegarde manuelle. Elle sauvegarde les mêmes éléments que ceux vus avec une sauvegarde synchrone.

Pour effectuer l'opération, ouvrez la console DHCP, puis dans le volet de gauche, effectuez un clic droit sur le serveur, puis choisissez **Sauvegarder**. Enfin, sélectionnez le répertoire de sauvegarde.

|                                                                                            |                                              | Nom      |
|--------------------------------------------------------------------------------------------|----------------------------------------------|----------|
| ▲ serveurx<br>▲ IPv4<br>G<br>C<br>C<br>C<br>C<br>C<br>C<br>C<br>C<br>C<br>C<br>C<br>C<br>C | Ajouter/supprimer des<br>Autoriser           | liaisons |
|                                                                                            | Sauvegarder<br>Restaurer                     |          |
|                                                                                            | Toutes les tâches                            | •        |
|                                                                                            | Affichage                                    | ,        |
|                                                                                            | Supprimer<br>Actualiser<br>Exporter la liste |          |
|                                                                                            | Propriétés                                   |          |
|                                                                                            | Aide                                         |          |

### 18.2 Restauration de la base de données DHCP

Pour restaurer, ouvrez la console DHCP, puis cliquer sur **Restaurer**. Et sélectionner le répertoire de sauvegarde.

À noter que le service DHCP doit être arrêté au moment de la restauration. Mais lors de l'opération, Windows vous proposera d'arrêter, puis redémarrer le service une fois la restauration effectuée.

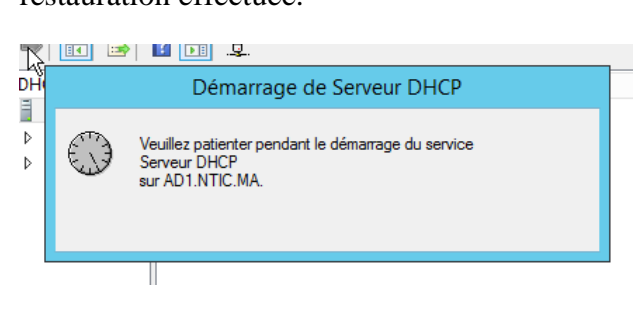

### **18.3 Utilisation de Netsh**

Vous pouvez également utiliser des commandes dans le contexte de serveur DHCP de Netsh pour sauvegarder la base de données ; cela est utile pour sauvegarder la base de données à un emplacement distant à l'aide d'un fichier script. La commande suivante est un script que vous pouvez utiliser dans l'invite Serveur DHCP de Netsh pour sauvegarder les données DHCP de toutes les étendues :

Netsh DHCP server export "c:\My Folder\Dhcp" all

```
PS C:\> Backup-DhcpServer -ComputerName "dhcpserver.contoso.com" -Path
"C:\Windows\system32\dhcp\backup"
```

Pour restaurer la base de données DHCP, utilisez la commande suivante :

Netsh DHCP server import "c:\My Folder\Dhcp" all

restore-DhcpServer -Path "C:\Windows\system32\dhcp\backup"

#### 19. Test de validation

Pour vérifier que des adresses ont été affectées sur le réseau on configure les cartes réseaux des pc clients en "automatique":

| Pro                                                                                                    | priété | s de : Protocole Internet version 4 (TCP/IPv4) | $\times$ |  |  |  |
|----------------------------------------------------------------------------------------------------|--------|------------------------------------------------|----------|--|--|--|
| Gé                                                                                                    | énéral | Configuration alternative                      |          |  |  |  |
| Les paramètres IP peuvent être déterminés automatiquement si votre<br>réseau le permet. Sinon, vous devez demander les paramètres IP<br>appropriés à votre administrateur réseau. |        |                                                |          |  |  |  |
|                                                                                                    | -Out   | tiliser l'adresse IP suivante :                |          |  |  |  |
|                                                                                                    | Adre   | esse IP :                                      |          |  |  |  |
|                                                                                                    | Maso   | que de sous-réseau :                           |          |  |  |  |
|                                                                                                    | Pass   | erelle par défaut :                            |          |  |  |  |

Une fois que les cartes sont configurées, avec la ligne de commande on tape : ipconfig Si l'adresse est en APIPA, on utilise la commande suivant :

**Ipconfig /renew :** rétablit les connexions. En tapant cette commande, l'ordinateur rafraîchit son adresse IP.

**Ipconfig** /**release :** libère les connexions. En tapant cette commande, l'ordinateur perd son adresse IP.

### 20. <u>PowerShell</u>

#### 21. <u>Référence</u>

http://www.toutwindows.com/ws2012-dhcp/

https://openclassrooms.com/fr/courses/857447-apprenez-le-fonctionnement-des-reseaux-tcpip/856923-le-service-dhcp

https://www.it-connect.fr/dhcp-windows-server-filtrage-mac-a-laide-des-strategies/

https://www.cisco.com/c/fr\_ca/support/docs/switches/nexus-9000-series-switches/200248-Configuring-Microsoft-Windows-Server-201.pdf

 $\underline{https://gnanasegaranthenjen.files.wordpress.com/2016/05/tp-mise-en-place-dun-serveur-dhcp-avec-agent-relais.pdf}$ 

https://www.cisco.com/c/fr\_ca/support/docs/switches/nexus-9000-series-switches/200248-Configuring-Microsoft-Windows-Server-201.pdf